# Chapter 9

**Transformation of Data** 

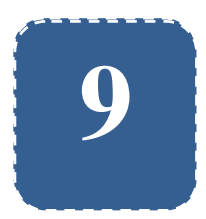

## **Transformation of Data**

Felix Kutsanedzie<sup>1</sup>; Sylvester Achio<sup>1</sup>; Edmund Ameko<sup>1</sup>

<sup>1</sup>Accra Polytechnic, Accra, Ghana

### Abstract

Data is collected for every research conducted. The collected date needs to be analysed using the appropriate statistical test. Every data collected can be either normally distributed or not. Those that are normally distributed are subjected to parametric tests in their analyses while those that are not are intend subjected to non parametric test. Parametric test are said to be more reliable than the parametric test because less assumptions are made on then compared with non parametric. However whenever data is collected from an experiment or a study and it is not normally distributed but a parametric test is subjected to it, the results become misleading and therefore unreliable. In order to use a parametric test on data that is not normally distributed, it is converted or transformed into normally distributed data. This chapter explains and demonstrate how to transform data that is not normally distributed to normally distributed data in order to apply parametric tests to analyse them. The SPSS software has been used to demonstrate how to transform data in that regard.

### **Keywords**

Normal Distribution, Parametric, Non Parametric, Statistical Tests, Data

# 9.1 Introduction

Data collection and analysis are an indispensable aspect of research which great skills and expertise is needed to handle. In order to make meaningful and reliable findings in a research study, the accuracy of the data and the appropriateness of the tools used in analyzing the data must be employed. Statistical tests are grouped broadly into parametric and non parametric tests. Each of these tests has their strengths and weaknesses. For benefits to be derived from the use of these tests for data analysis data, the research must adopt the use of the right tests i.e. either parametric or non parametric for the analysis.

Parametric test are said to be stronger compared to non parametric tests because the latter are based on less assumptions and are less quantitative in nature. The main assumption that parametric tests is based on is that they must be applied on normally distributed data. This chapter would not focus on the assumptions underpinning both tests but on when to use both tests.

Whenever data is collected from a research study and inferential statistics is expected to be used in the analysis of the data, such data must be tested to ascertain whether they are normally distributed or not before an appropriate parametric or non parametric test is used for their analysis. When the data is proven to be normally distributed, then the appropriate test for the analysis would be a parametric tests if not then a non parametric test should be selected for the analysis.

For data confirmed to be normally distributed, it must satisfy some requirements or conditions such as: it must have the mean, mode and median to be equal; kurtosis and skewness must range between -1.96 to 1.96; a histogram of such data must follow the shape of the normal curve; data must follow a normal Q-Q plot trend; and a box-plot of the data must be symmetrical. Any

data that does not follow or approximately satisfy these conditions cannot be said to be normally distributed.

However, when the normality of data is tested and it proves not to be normally distributed, various methods can be used to transform the data to that which is anormally distributed in order for a parametric test to be used for its analysis. It is only when the transformed data still does not conform to a normally distributed one that the researcher can go ahead to analyse it with an appropriate non parametric test. The process of converting data that is not normally distributed to that which is normally distributed is referred to as *transformation*.

This chapter uses SPSS software to demonstrate how to check whether data collected from a researcher study is normally distributed considering the conditions and requirements for normality as well as show how to transform data that is not normally distributed.

### 9.2 Testing the Data Normality

It should be noted that it is the data collected on the dependent variables that are tested to be either normally distributed or not. The acronym SPSS stands for Statistical Package for Social Scientist and it is an application used for data summarizing and analyzing. SPSS has two windows (views) for handling of data – Data and Variable views where the collected data can be labeled and entered. The data view is the window where data is entered whiles the variable view is where the levels of measurement, label and codes of variables whose data had been entered are specified.

#### Practical Approaches to Measurements, Sampling Techniques and Data Analysis

| *NEW DAT    | A ON NORMALIZATION.sav                    | DataSet1] - SPSS Data Editor     |                    | States and states in succession. | -   |     |     |      |     |          | - 0 - X |
|-------------|-------------------------------------------|----------------------------------|--------------------|----------------------------------|-----|-----|-----|------|-----|----------|---------|
| Elle Edit ( | /jew Data Iransform A                     | nalyze Graphs Utilities Add-gris | ∭indow Help        |                                  |     |     |     |      |     |          |         |
| > 🛃 👌       | 📴 👆 🕐 🚠 🖷 📴                               | 🗚 📲 🛔 🗒 🔀 🖗 🍕                    |                    |                                  |     |     |     |      |     |          |         |
| : INDEXNUMB | 20UMBER 1120048 Visible: 4 of 4 Variables |                                  |                    |                                  |     |     |     |      |     |          |         |
|             | INDEXNUMBER                               | ASSESSMENTMARKS                  | SEMESTEREXAMSMARKS | ENDOFSEMESTEREXAMSMARK           | var | var | var | var  | var | var      | var     |
| 1           | 1120048                                   | 17.00                            | 15.00              | 45.00                            |     |     |     |      |     |          |         |
| 2           | 1120049                                   | 18.00                            | 16.00              | 48.00                            |     |     |     |      |     |          |         |
| 3           | 1120051                                   | 15.00                            | 16.00              | 35.00                            |     |     |     |      |     |          |         |
| 4           | 1120052                                   | 15.00                            | 17.00              | 32.00                            |     |     |     |      |     |          |         |
| 5           | 1120053                                   | 17.00                            | 15.00              | 44.00                            |     |     |     |      |     |          |         |
| 6           | 1120055                                   | 15.00                            | 17.00              | 42.00                            |     |     |     |      |     |          |         |
| 7           | 1120056                                   | 15.00                            | 18.00              | 26.00                            |     |     |     |      |     |          |         |
| 8           | 1120057                                   | 16.00                            | 0 17.00            | 38.00                            |     |     |     |      |     |          |         |
| 9           | 1120058                                   | 15.00                            | 3 17.00            | 38.00                            |     |     |     |      |     |          |         |
| 10          | 1120061                                   | 15.00                            | 3 17.00            | 48.00                            |     |     |     |      |     |          |         |
| 11          | 1120063                                   | 19.00                            | 3 18.00            | 48.00                            |     |     |     |      |     |          |         |
| 12          | 1120066                                   | 16.00                            | 19.00              | 23.00                            |     |     |     |      |     |          |         |
| 13          | 1120067                                   | 15.00                            | 15.00              | 16.00                            |     |     |     |      |     |          |         |
| 14          | 1120069                                   | 16.00                            | 3 18.00            | 30.00                            |     |     |     |      |     |          |         |
| 15          | 1120070                                   | 15.00                            | 3 17.00            | 22.00                            |     |     |     |      |     |          |         |
| 16          | 1120073                                   | 15.00                            | 0 17.00            | 46.00                            |     |     |     |      |     |          |         |
| 17          | 1120076                                   | 16.00                            | 18.00              | 48.00                            |     |     |     |      |     |          |         |
| 18          | 1120077                                   | 10.00                            | 3 13.00            | 15.00                            |     |     |     |      |     |          |         |
| 19          | 1120078                                   | 16.00                            | 16.00              | 38.00                            |     |     |     |      |     |          |         |
| 20          | 1120080                                   | 12.00                            | 14.00              | 17.00                            |     |     |     |      |     |          |         |
| 21          | 1120082                                   | 15.00                            | 18.00              | 49.00                            |     |     |     |      |     |          |         |
| 22          | 1120083                                   | 16.00                            | 17.00              | 33.00                            |     |     |     |      |     |          |         |
| 23          | 1120084                                   | 15.00                            | 17.00              | 34.00                            |     |     |     |      |     |          |         |
| 24          | 1120085                                   | 15.00                            | 18.00              | 33.00                            |     |     |     |      |     |          |         |
| 25          | 1120086                                   | 14.00                            | 1 16.00            | 00.39                            |     |     |     |      |     |          | •       |
| Into Viour  | Mariakia Manu                             |                                  |                    |                                  |     |     |     |      |     |          |         |
| Idta VIEW   | variable view                             |                                  |                    |                                  |     |     |     | 6000 | 0   | and as a |         |

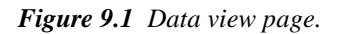

| *NEW DA          | TA ON NORMALI                        | ZATION.sav [Dat         | aSet1] - SPSS     | Data Editor         |                                |        |         | I COLUMN | Summer Street | _         |
|------------------|--------------------------------------|-------------------------|-------------------|---------------------|--------------------------------|--------|---------|----------|---------------|-----------|
| <u>File</u> Edit | <u>V</u> iew <u>D</u> ata <u>T</u> i | ransform <u>A</u> naly: | ze <u>G</u> raphs | <u>U</u> tilities A | dd- <u>o</u> ns <u>W</u> indow | Help   |         |          |               |           |
| 🗁 🔒 🚔            | 📴 🔶 🔿                                | 🏪 📭 🔐 🦊                 | i 📲 📩             | 🔠 🥼 📷               | 👒 💊 🖜                          |        |         |          |               |           |
|                  | Name                                 | Type                    | Width             | Decimals            | Label                          | Values | Missing | Columns  | Align         | Measure   |
| 1                | INDEXNUM                             | String                  | 8                 | 0                   |                                | None   | None    | 16       | ≣≣ Left       | 🙈 Nominal |
| 2                | ASSESSM                              | Numeric                 | 8                 | 2                   |                                | None   | None    | 22       | ·≡ Right      | 🛷 Scale   |
| 3                | SEMESTE                              | Numeric                 | 8                 | 2                   |                                | None   | None    | 18       | 遭 Right       | 🛷 Scale   |
| 4                | ENDOFSE                              | Numeric                 | 8                 | 2                   |                                | None   | None    | 22       | ·≡ Right      | 🛷 Scale   |
| 5                |                                      |                         |                   |                     |                                |        |         |          |               |           |
| 6                |                                      |                         |                   |                     |                                |        |         |          |               |           |
| 7                |                                      |                         |                   |                     |                                |        |         |          |               |           |
| 8                |                                      |                         |                   |                     |                                |        |         |          |               |           |
| 9                |                                      |                         |                   |                     |                                |        |         |          |               |           |
| 10               |                                      |                         |                   |                     |                                |        |         |          |               |           |
| 11               |                                      |                         |                   |                     |                                |        |         |          |               |           |
| 12               |                                      |                         |                   |                     |                                |        |         |          |               |           |
| 13               |                                      |                         |                   |                     |                                |        |         |          |               |           |
| 14               |                                      |                         |                   |                     |                                |        |         |          |               |           |
| 15               |                                      |                         |                   |                     |                                |        |         |          |               |           |
| 16               |                                      |                         |                   |                     |                                |        |         |          |               |           |
| 17               |                                      |                         |                   |                     |                                |        |         |          |               |           |
| 18               | _                                    |                         |                   |                     |                                |        |         |          |               |           |
| 19               |                                      |                         |                   |                     |                                |        |         |          |               |           |
| 20               |                                      |                         |                   |                     |                                |        |         |          |               |           |
| 21               |                                      |                         |                   |                     |                                |        |         |          |               |           |
| 22               | _                                    |                         |                   |                     |                                |        |         |          |               |           |
| 23               | _                                    |                         |                   |                     |                                |        |         |          |               |           |
| 24               | _                                    |                         |                   |                     |                                |        |         |          |               |           |
| 25               |                                      |                         |                   |                     |                                |        |         |          |               |           |
| 26               |                                      |                         |                   |                     |                                |        |         |          |               |           |
|                  | •                                    |                         |                   |                     |                                |        |         |          |               |           |
| Data View        | Variable View                        |                         |                   |                     |                                |        |         |          |               |           |

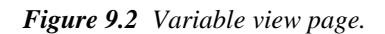

The researcher can copy or import the data collected from Excel application into the Data view page, or better still if the data is not already typed, it can be typed directly into the cells in the Data view window as seen in Fig. 9.1. Once the data has been entered, the researcher must click on the variable view button of the page to open its window and then label appropriately the variables with their specifications – level of measurement, type of variable i.e either numeric or string etc. as shown in Figure 9.2.

Let us proceed to use the data below to demonstrate how to test for the normality of a collected data from a research study:

| Index No | Assessment Marks | Semester Exam Marks | End of Semester Exam Marks |
|----------|------------------|---------------------|----------------------------|
| 1120048  | 17               | 15                  | 45                         |
| 1120049  | 18               | 16                  | 48                         |
| 1120051  | 15               | 16                  | 35                         |
| 1120052  | 15               | 17                  | 32                         |
| 1120053  | 17               | 15                  | 44                         |
| 1120055  | 15               | 17                  | 42                         |
| 1120056  | 15               | 18                  | 26                         |
| 1120057  | 16               | 17                  | 38                         |
| 1120058  | 15               | 17                  | 38                         |
| 1120061  | 15               | 17                  | 48                         |
| 1120063  | 19               | 18                  | 48                         |
| 1120066  | 16               | 19                  | 23                         |
| 1120067  | 15               | 15                  | 16                         |
| 1120069  | 16               | 18                  | 30                         |
| 1120070  | 15               | 17                  | 22                         |
| 1120073  | 15               | 17                  | 46                         |
| 1120076  | 16               | 18                  | 48                         |
| 1120077  | 10               | 13                  | 15                         |
| 1120078  | 16               | 16                  | 38                         |

Table 9.1 Data used for Illustration on the Test for Normality.

| Index No | Assessment Marks | Semester Exam Marks | End of Semester Exam Marks |
|----------|------------------|---------------------|----------------------------|
| 1120080  | 12               | 14                  | 17                         |
| 1120082  | 15               | 18                  | 49                         |
| 1120083  | 16               | 17                  | 33                         |
| 1120084  | 15               | 17                  | 34                         |
| 1120085  | 15               | 18                  | 33                         |
| 1120086  | 14               | 16                  | 66                         |
| 1120087  | 19               | 17                  | 28                         |
| 1120090  | 15               | 18                  | 34                         |
| 1120091  | 16               | 16                  | 44                         |
| 1120094  | 15               | 18                  | 46                         |
| 1120097  | 17               | 18                  | 53                         |
| 1120098  | 15               | 17                  | 46                         |
| 1120099  | 15               | 18                  | 26                         |
| 1120103  | 15               | 18                  | 35                         |

Practical Approaches to Measurements, Sampling Techniques and Data Analysis

After the data has been entered and label, the *analyze command button* at the top part is pressed, and cursor moved to descriptive statistics and then to *'explore'* as indicated in Figure 9.3.

The '*explore*' button is then clicked to open another window shown below where the cursor is placed on dependent variable whose normality is to be tested and then moved by clicking on the '*arrow*' to send into the dialogue box provided for the dependent list as shown in Figure 9.4. One can highlight on all the dependent variables in the box if he or she needs to test their normality and then move them all into the dialogue box provided by click on the '*arrow*'. But for this illustration let us use only the dependent variable "End of Semester Exams Mark".

Once the dependent variable whose normality is to be tested is moved into box of the dependent list, click on '*plots*' and then use the cursor to check the boxes for 'histogram', 'dependents together' and 'normality plots with tests' after which one must click on the continue button as shown in Figure 9.5.

| *NEW DAT         | TA ON NORMAL                       | ZATION.si | av [DataSet1] - SPS      | S Data Edito      | or  | _                  |                 | -     | A spectrum in | in second state | Statement State |           |
|------------------|------------------------------------|-----------|--------------------------|-------------------|-----|--------------------|-----------------|-------|---------------|-----------------|-----------------|-----------|
| <u>File Edit</u> | <u>∨</u> iew <u>D</u> ata <u>T</u> | ransform  | Analyze Graphs           | Utilities         | Add | I-ons Windo        | ∧v <u>H</u> elp |       |               |                 |                 |           |
| 📂 📙 🚔            | 📴 👆 🔿                              | 1. 📭 [    | Reports                  |                   | •   | N 💊 🍋              |                 |       |               |                 |                 |           |
|                  | Name                               | Ту        | Descriptive Sta          | tistics           | •   | 123 Erequenc       | es              | alues | Missing       | Columns         | Align           | Measure   |
| 1                | INDEXNUM                           | String    | Tables                   |                   | ►   | 😼 Descriptiv       | es              |       | None          | 16              | ≣ Left          | 🙈 Nominal |
| 2                | ASSESSM                            | Numeric   | Compare Mean             | 5                 | ►   | 🖧 Explore          |                 |       | None          | 22              | ≡ Right         | 🛷 Scale   |
| 3                | SEMESTE                            | Numeric   | General Linear           | Model             | ►   | 🔀 <u>C</u> rosstab | s               |       | None          | 18              | 🔳 Right         | 🛷 Scale   |
| 4                | ENDOFSE                            | Numerio   | Generali <u>z</u> ed Lir | ear Models        | ►   | 1/2 <u>R</u> atio  |                 |       | None          | 22              | ≡ Right         | 🛷 Scale   |
| 5                |                                    |           | Mixed Models             |                   | ►   | 🙍 E-P Plots.       |                 |       |               |                 |                 |           |
| 6                |                                    |           | Correlate                |                   | ►   | 출 Q-Q Plots        |                 |       |               |                 |                 |           |
| 7                | 1                                  |           | Regression               |                   | •   |                    |                 | _     |               |                 |                 |           |
| 8                |                                    | 1         | Loglinear                |                   | •   |                    |                 |       |               |                 |                 |           |
| 9                |                                    |           | Neural Net <u>w</u> ork  | s                 | ►   |                    |                 |       |               |                 |                 |           |
| 10               |                                    |           | Classi <u>f</u> y        |                   | ►   |                    |                 |       |               |                 |                 |           |
| 11               |                                    |           | Data Reduction           |                   | •   |                    |                 |       |               |                 |                 |           |
| 12               |                                    |           | Sc <u>a</u> le           |                   | •   |                    |                 |       |               |                 |                 |           |
| 13               |                                    |           | Nonparametric            | Tests             | •   |                    |                 |       |               |                 |                 |           |
| 14               |                                    |           | Time Series              |                   | ►   |                    |                 |       |               |                 |                 |           |
| 15               |                                    |           | Survival                 |                   | •   |                    |                 |       |               |                 |                 |           |
| 16               |                                    |           | 🔀 Missing Value /        | Anal <u>y</u> sis |     |                    |                 |       |               |                 |                 |           |
| 17               |                                    |           | Multiple Respor          | se                | •   |                    |                 |       |               |                 |                 |           |
| 18               |                                    |           | Comp <u>l</u> ex Sampl   | es                | •   |                    |                 |       |               |                 |                 |           |
| 19               |                                    |           | Quality Control          |                   | •   |                    |                 |       |               |                 |                 |           |
| 20               |                                    |           | C ROC Curve              |                   |     |                    |                 |       |               |                 |                 |           |
| 21               |                                    |           |                          |                   |     | -                  |                 |       |               |                 |                 |           |
| 22               |                                    |           |                          |                   |     |                    |                 |       |               |                 |                 |           |
| 23               |                                    |           |                          |                   |     |                    |                 |       |               |                 |                 |           |
| 24               |                                    |           |                          |                   |     |                    |                 |       |               |                 |                 |           |
| 25               |                                    |           |                          |                   |     |                    |                 |       |               |                 |                 |           |
| 26               |                                    |           |                          |                   |     |                    |                 |       |               |                 |                 |           |
|                  | 4                                  |           |                          |                   |     |                    |                 |       |               |                 |                 |           |
| Data View        | Variable View                      |           |                          |                   |     |                    |                 |       |               |                 |                 |           |

Figure 9.3 Outcome of Clicking the Analyze Button.

| Explore                                  | -                    |                          |
|------------------------------------------|----------------------|--------------------------|
| <ul> <li>INDEXNUMBER</li> <li></li></ul> | Eactor List:         | Statistics Plots Options |
| Display                                  |                      |                          |
| ● Both ○ Statistics ○ F                  | Pļots                |                          |
| OK Pa                                    | ste <u>R</u> eset Ca | Incel Help               |

Practical Approaches to Measurements, Sampling Techniques and Data Analysis

| Explore                                  |       | -                       | -       | ×                              |
|------------------------------------------|-------|-------------------------|---------|--------------------------------|
| <ul> <li>INDEXNUMBER</li> <li></li></ul> | *     | Dependent List:         | TEREXAM | Statistics<br>Plots<br>Options |
| Disular                                  | 4     | Label <u>C</u> ases by: |         |                                |
| Uisplay-                                 |       |                         |         |                                |
| ● Both ○ Statistics ○ F                  | Pļots |                         |         |                                |
| ОК <u>Р</u> а                            | ste   | <u>R</u> eset Car       | ncel H  | lelp                           |

Figure 9.4 Outcome of Clicking the Explore button.

| Explore                                                                                                    | <u> </u>                                                                                                    |
|----------------------------------------------------------------------------------------------------|----------------------------------------------------------------------------------------------------|
| Explore  Explore  Explore  ASSESSMENTMARKS  ASSESSMENTMARKS  SEMESTEREXAMSMARKS  Eac  Display  Both Ostatistics OPlots  OK Paste Re | Dendert List:   ENDOFSEMESTEREXAM   Plots     Plots     Plots     Boxplots     Descriptive     Stem-and-leaf     Dependents together     Dependents together     Dependents together     Descriptive     Stem-and-leaf     Plots     Descriptive     Stem-and-leaf     Plots     Descriptive     Stem-and-leaf     Plots     Plots     Stem-and-leaf     Plots     Plots     Stem-and-leaf     Plots     Plots     Plots     Plots     Plots     Plots     Plots     Plots     Plots     Plots     Plots     Plots     Plots     Plots     Plots     Plots     Plots     Plots     Plots     Plots     Plots     Plots     Plots     Plots     Plots     Plots     Plots   < |
|                                                                                                    | Continue Cancel Help                                                                                                    |

Figure 9.5 Outcome of Clicking on the 'Plots' button.

| Explore                             | -     |                 | ×                   |
|-------------------------------------|-------|-----------------|---------------------|
| AINDEXNUMBER                        | •     | Dependent List: | Statistics<br>Plots |
|                                     | •     | Eactor List:    |                     |
| Display     O Both O Statistics O F | Pļots |                 |                     |
| ОК                                  | ste   | Reset Cancel I  | Help                |

Figure 9.6 Explore window with 'both' checked in the display box.

By clicking on the *'continue'* button in the opened window sends one back to the explore window. The researcher can then click check *'both'* in the display box within the explore window (shown in Figure 9.5) and then proceed to click on *'Ok'* to obtain the output in an output window.

Now proceed to analyse the outcomes of the output box one-by-one juxtaposing them with the requirements for a data to be considered as normally distributed as follows:

| Check the values for the mean | , median and mode of the Da | ta |
|-------------------------------|-----------------------------|----|
|-------------------------------|-----------------------------|----|

| Table 9.2.1 | Statistics. |
|-------------|-------------|
|             |             |

| Mean   | 37.1515 |
|--------|---------|
| Median | 38.0000 |
| Mode   | 48.00   |

From the table above obtained from the output of the SPSS application on the data being tested for, the mean and the median are not equal though close to each other. Since the output generated from the normality shown in the table above reveals that the mean (37.15), median (38.0) and mode (48.00) of the data are not equal. Therefore the data is likely not to be normally distributed. It should be noted that the modal value of the data was obtained by clicking on the analyze – frequency – statistics -'check mode box' buttons in that logical sequence.

#### Compare the value of Skewness and Kurtosis for the Data

|                        |                                  |             | Statistic | Std. Error |
|------------------------|----------------------------------|-------------|-----------|------------|
|                        | Mean                             | 37.1515     | 2.03153   |            |
|                        | 95% Confidence Interval for Mean | Lower Bound | 33.0134   |            |
|                        |                                  | Upper Bound | 41.2896   |            |
|                        | 5% Trimmed Mean                  | 37.0421     |           |            |
| Endofsemesterexamsmark | Median                           | 38.0000     |           |            |
|                        | Variance                         | 136.195     |           |            |
|                        | Std. Deviation                   | 1.16703E1   |           |            |
|                        | Minimum                          | 15.00       |           |            |
|                        | Maximum                          | 66.00       |           |            |
|                        | Range                            | 51.00       |           |            |
|                        | Interquartile Range              | 17.00       |           |            |
|                        | Skewness                         |             | 021       | .409       |
|                        | Kurtosis                         |             | 054       | .798       |

Table 9.2.2 Descriptives.

For data to be considered as normally distributed, the z-scores for skewness and kurtosis must range between -1.96 to 1.96. In order to convert the skewness and kurtosis values to z-scores, the researcher must divide the kurtosis and skewness values by their respective standard error besides them as shown in the table above.

$$Z - scores for Skewness = \frac{-0.021}{0.409} = -0.05$$

$$Z - scores \ for \ Kurtosis = \frac{-0.054}{0.798} = -0.07$$

The values fall within the z-scores of -1.96 to 1.96 but though the data meets this requirement, this alone cannot indicate that the data is normally distributed or not.

The Normality test values

|                                                    | Kolmogorov-Smirnov <sup>a</sup> |    |            | Shapiro-Wilk |    |      |
|----------------------------------------------------|---------------------------------|----|------------|--------------|----|------|
|                                                    | Statistic                       | Df | Sig.       | Statistic    | df | Sig. |
| Endofsemesterexamsmark                             | .115                            | 33 | $.200^{*}$ | .968         | 33 | .435 |
| Lilliefors Significance                            |                                 |    |            |              |    |      |
| *. This is a lower bound of the true significance. |                                 |    |            |              |    |      |

Table 9.2.3 Tests of Normality.

For data to pass the Kolmogorov-Smirnov test and be considered as normally distributed, the p-value (indicated in the table above as sigma) must be less than the level of significance ( $\alpha$ ) which in this case is 5% (0.05). Since the p-value or sigma is 0.20 and greater than an ( $\alpha$ ) = 5% (0.05), then the data is not normally distributed. For Sharpiro-Wilk test of normality, a data can be considered as normally distributed only when the p-value (sigma) is greater than the level of significance ( $\alpha$ ) which in this case is 5% (0.05). For this data though the p-value (sigma) according to Shapiro-Wilk test (0.435) is greater than the level of significance ( $\alpha$ ) which in this case is 5% (0.05), the data is not normally distributed. It thus should be noted that the Shapiro-Wilk test is not always right and therefore cannot be used as the only conclusive test to determine the normality of data.

#### Examine the trend of Normal Q-Q Plot for the Data

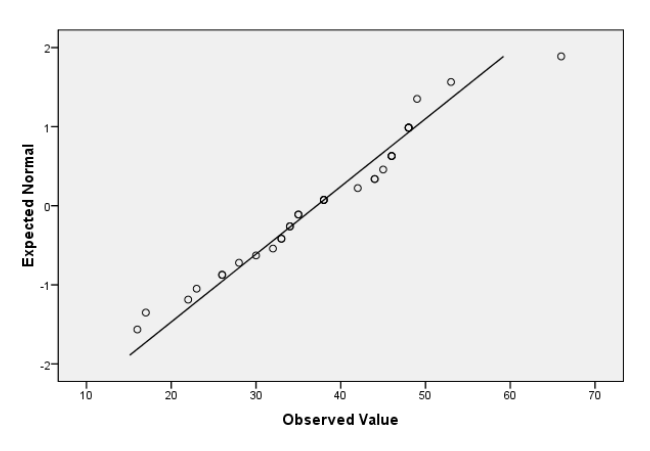

Normal Q-Q Plot of ENDOFSEMESTEREXAMSMARK

Figure 9.7.1 Normal Q-Q Plot for the Data.

For a normally distributed data, all or most of data points must lie exactly on or almost close to the trend line shown in a Normal Q-Q Plot. From the Normal Q-Q Plot for the data tested as shown above, most of the points do not fall on or close to the trend line and hence the data cannot be said to be normally distributed.

#### Examine the shape of the Histogram plot for the Data

When data is normally distributed, a drawn histogram for such data must look and have a shape of a normal curve with the data histogram formed being bilaterally symmetrical. However, the histogram for the data being tested as shown above does not show such characteristics and therefore cannot be said to be normally distributed.

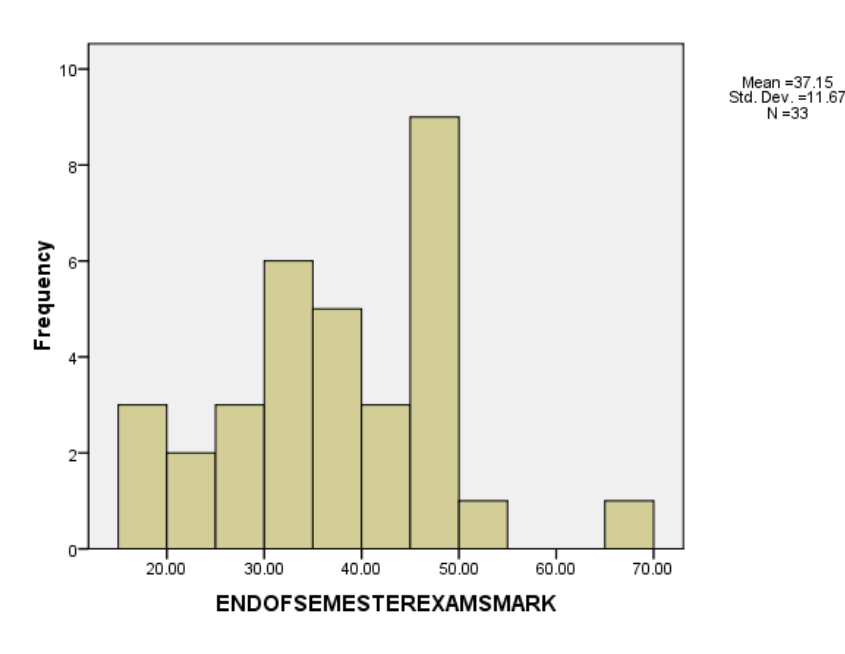

#### Histogram

Figure 9.7.2 Histogram for the Data.

Examine the Box –Plot for the Data

The Box-Plot just like the histogram must show that the data have two bilateral symmetrical halves for it to be considered as normally distributed. The upper end to the middle portion or the mid section is more stretched as compared with the lower end to the mid section of the plot. This shows that the data is not normally distributed.

Thus since majority of the tests do not meet the conditions or the requirements for the data to be passed as normally distributed, the researcher can proceed to try and see whether the data can be transformed to become normally distributed before a parametric test can be used for its analysis. If all transformations applied do not succeed in converting the data to a normally distributed one, then the researcher can select an appropriate non parametric test for its analysis.

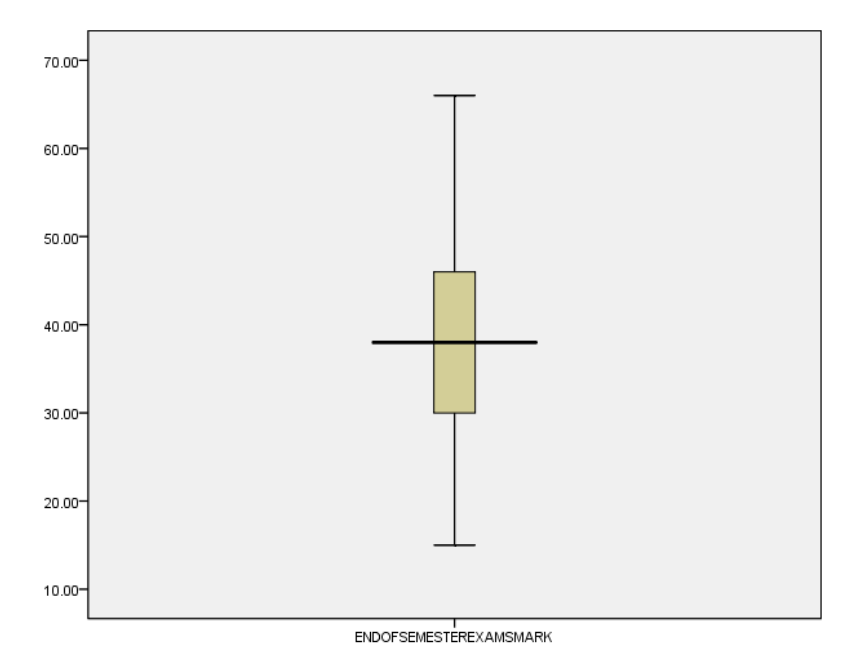

Figure 9.7.3 Box-Plot for the Data.

# 9.3 Transformation of Data

Since all the requirements for the normality test suggest that the data being considered is not normally distributed, the researcher must now try and transform the data. For one to transform the data using the SPSS application, the following described procedures must be used:

#### Description of Data Transformation Procedure

To transform the existing data, click on the *'transform'* button and then move to the *'compute'* variable button and click it to open a new window – compute variable window as shown in the Figure 9.8.1.

| Compute Variable                                                                                                    | No.              |           | 8.14              | A. 100000                                                                                                    | ×          |
|----------------------------------------------------------------------------------------------------|------------------|-----------|-------------------|----------------------------------------------------------------------------------------------------|------------|
| Iarget Variable:         Type & Label         INDEXNUMBER         INDEXNUMBER         INDEXNUMP         INDEXNUMP <td>Numeric Ex;</td> <td>oression:</td> <td>8 9<br/>5 6<br/>2 3</td> <td>Function group:<br/>All<br/>Arithmetic<br/>CDF &amp; Noncentral CDF<br/>Conversion<br/>Current Date/Time<br/>Date Arithmetic<br/>Functions and Special \</td> <td>/ariables:</td> | Numeric Ex;      | oression: | 8 9<br>5 6<br>2 3 | Function group:<br>All<br>Arithmetic<br>CDF & Noncentral CDF<br>Conversion<br>Current Date/Time<br>Date Arithmetic<br>Functions and Special \ | /ariables: |
|                                                                                                    | OK <u>P</u> aste | Reset     | Cancel He         | elp                                                                                                    |            |

Figure 9.8.1 Outcome of clicking on the 'compute variable' button.

Type the variable to be transformed in the 'Target Variable' bar and then click on the 'type and label dialogue box' that appears to give the new label for the data to be transformed. One must then move the cursor to function group dialogue box and click on arithmetic, which will then enable the various 'functions and special variables box' from which one can select the function to use to perform the transformation. For this example, let us use the function ' $log_{10}$ ' as shown in Figure 9.8.2.

Click on the function  $(log_{10})$  and then move the cursor to the 'type and label' dialogue box and click on the target variable and then use the enabled 'arrow' to

move the target variable into the numeric expression dialogue box by clicking on it as shown in Figure 9.8.3.

| Compute Variable                                                                                                    |                                                                                                    |                       |                                |                    | di Anna di                                                                                                    | ×         |
|----------------------------------------------------------------------------------------------------|----------------------------------------------------------------------------------------------------|-----------------------|--------------------------------|--------------------|----------------------------------------------------------------------------------------------------|-----------|
| Compute Variable Iarget Variable: ENDOFSEMESTEREXAM Type & Label INDEXNUMBER ASSESSMENTMARKS SEMESTEREXAMSMARKS FINDOFSEMESTEREXAM | Final Stress Stress Str | c Expression:       < | 89<br>56<br>23<br>0.<br>Delete | garithm<br>than 0. | Function group:<br>All<br>Arithmetic<br>CDF & Noncentral CDF<br>Conversion<br>Current Date/Time<br>Date Arithmetic<br>Functions and Special V<br>Abs<br>Arsin<br>Artan<br>Cos<br>Eva | ariables: |
|                                                                                                    |                                                                                                    |                       |                                |                    | Exp<br>Lg10<br>Ln<br>Lngamma<br>Mod                                                                                                    |           |
| [f] (optional case selec                                                                                                    | tion condition)                                                                                                    |                       |                                |                    | Rnd<br>Sin                                                                                                    | -         |
|                                                                                                    | OK Pas                                                                                                    | te <u>R</u> eset      | Cancel                         | Help               |                                                                                                    |           |

Figure 9.8.2 Outcome of clicking the Arithmetic under the 'function group dialogue box'.

Once this has been done the researcher can then move the cursor and click on the 'Ok' button to transform the target variable data to the indicated new label that have been assigned to it. The transformed data with the new label can be seen to be added to the other variables already in the data view window as shown in Figure 9.8.4.

| Compute Variable                                                                                                    | - Name         |                                                                  | ×                                                                                                    |
|----------------------------------------------------------------------------------------------------|----------------|------------------------------------------------------------------|----------------------------------------------------------------------------------------------------|
| Compute Variable  Iarget Variable: ENDOFSEMESTEREXAM  Type & Label  INDEXNUMBER  ASSESSMENTMARKS SEMESTEREXAMSMARKS ENDOFSEMESTEREXAM | LG10(ENDOFSEME | n:<br>STEREXAMSMARK)<br>7 8 9<br>4 5 6<br>1 2 3<br>0 .<br>Delete | Function group:<br>All<br>Arithmetic<br>CDF & Noncentral CDF<br>Conversion<br>Current Date/Time<br>Date Arithmetic<br>Eunctions and Special Variables:<br>Abs<br>Arsin<br>Artan<br>Cos<br>Exp<br>Lg10<br>Ln<br>Lnamma |
| [f] (optional case selec                                                                                                    | ion condition) |                                                                  | Mod<br>Rnd<br>Sin                                                                                                    |
|                                                                                                    | OK Paste E     | eset Cancel I                                                    | Help                                                                                                    |

*Figure 9.8.3* Outcome of clicking on the function 'log<sub>10</sub>' and moving the target variable into the numeric expression dialogue box.

Now that the data on one dependent variable has been transformed, there is a need to test if the transformed variable would pass the variables normality tests and requirement as done previously. Thus needs to go through the process of testing the transformed data.

| Practical Approaches to Measurements, | Sampling Techniques | and Data Analysis |
|---------------------------------------|---------------------|-------------------|
|---------------------------------------|---------------------|-------------------|

|           | INDEXNUMB<br>ER | ASSESSME<br>NTMARKS | SEMESTER<br>EXAMSMAR<br>KS | ENDOFSEM<br>ESTEREXAM<br>SMARK | ENDOFSEMESTEREXAM | var |
|-----------|-----------------|---------------------|----------------------------|--------------------------------|-------------------|-----|
| 1         | 1120048         | 17.00               | 15.00                      | 45.00                          | 1.65              |     |
| 2         | 1120049         | 18.00               | 16.00                      | 48.00                          | 1.68              |     |
| 3         | 1120051         | 15.00               | 16.00                      | 35.00                          | 1.54              |     |
| 4         | 1120052         | 15.00               | 17.00                      | 32.00                          | 1.51              |     |
| 5         | 1120053         | 17.00               | 15.00                      | 44.00                          | 1.64              |     |
| 6         | 1120055         | 15.00               | 17.00                      | 42.00                          | 1.62              |     |
| 7         | 1120056         | 15.00               | 18.00                      | 26.00                          | 1.41              |     |
| 8         | 1120057         | 16.00               | 17.00                      | 38.00                          | 1.58              |     |
| 9         | 1120058         | 15.00               | 17.00                      | 38.00                          | 1.58              |     |
| 10        | 1120061         | 15.00               | 17.00                      | 48.00                          | 1.68              |     |
| 11        | 1120063         | 19.00               | 18.00                      | 48.00                          | 1.68              |     |
| 12        | 1120066         | 16.00               | 19.00                      | 23.00                          | 1.36              |     |
| 13        | 1120067         | 15.00               | 15.00                      | 16.00                          | 1.20              |     |
| 14        | 1120069         | 16.00               | 18.00                      | 30.00                          | 1.48              |     |
| 15        | 1120070         | 15.00               | 17.00                      | 22.00                          | 1.34              |     |
| 16        | 1120073         | 15.00               | 17.00                      | 46.00                          | 1.66              |     |
| 17        | 1120076         | 16.00               | 18.00                      | 48.00                          | 1.68              |     |
| 18        | 1120077         | 10.00               | 13.00                      | 15.00                          | 1.18              |     |
| 19        | 1120078         | 16.00               | 16.00                      | 38.00                          | 1.58              |     |
| 20        | 1120080         | 12.00               | 14.00                      | 17.00                          | 1.23              |     |
| 21        | 1120082         | 15.00               | 18.00                      | 49.00                          | 1.69              |     |
| 22        | 1120083         | 16.00               | 17.00                      | 33.00                          | 1.52              |     |
| 23        | 1120084         | 15.00               | 17.00                      | 34.00                          | 1.53              |     |
|           | •               |                     |                            |                                |                   |     |
| Data View | Variable View   |                     |                            |                                |                   |     |

Figure 9.8.4 Transformed data shown in the Data view window.

Testing to check if the transformed data passed the normality tests and requirements:

Click on the analyse button, move the cursor to descriptive and then to explore. Click on the explore button to open the explore window. Place the cursor on the label of the transformed data and then use the enabled arrow to move it into the dependent list dialogue box. Continue by clicking on the 'plots' button in the window and then check the histogram and the normality tests boxes. Proceed by clicking the 'Continue' button to return to the explore window. In the explore window, check 'both' in the display dialogue box and then click on 'Ok' for the results or the outputs of the normality tests. Now let us compare the results and check whether the transformation has succeeded in converting the data of the transformed variable to become normally distributed.

Check the values for the mean, median and standard deviation of the Data

| Mean   | 1.5458 |
|--------|--------|
| Median | 1.5798 |
| Mode   | 1.68   |

Table 9.3.1 Statistics.

Since the output generated from the normality shown in the table above reveals that the mean  $(1.55\approx2)$ , median  $(1.58\approx2)$  and mode  $(1.68\approx2)$  for the data are not equal. This shows that is not normally distributed.

Compare the value of Skewness and Kurtosis for the Data

|                     |                         |                 | Statistic | Std. Error |
|---------------------|-------------------------|-----------------|-----------|------------|
|                     | Mean                    |                 |           |            |
|                     | 95% Confidence Interval | Lower Bound     | 1.4911    |            |
|                     | for Mean                | Upper Bound     | 1.6006    |            |
|                     | 5% Trimmed              | 5% Trimmed Mean |           |            |
|                     | Median                  | Median          |           |            |
|                     | Variance                | Variance        |           |            |
| ENDOFSEMESTEREXAMS2 | Std. Deviati            | .15436          |           |            |
|                     | Minimum                 | 1.18            |           |            |
|                     | Maximun                 | 1.82            |           |            |
|                     | Range                   | .64             |           |            |
|                     | Interquartile R         | .20             |           |            |
|                     | Skewness                | 3               | 857       | .409       |
|                     | Kurtosis                |                 | .356      | .798       |

Table 9.3.2 Descriptives.

For data to be considered as normally distributed, the z-scores for skewness and kurtosis must range between -1.96 to 1.96.

$$Z - scores for Skewness = \frac{-0.857}{0.409} = -2.09$$
$$Z - scores for Kurtosis = \frac{0.356}{0.798} = 0.45$$

The skewness falls outside the range whiles the kurtosis Z-score value values fall within the range. Since skewness fell within the range and the kurtosis outside it, it means the data is not normally distributed. They should all fall within the range before they can be said to be normally distributed.

The Normality test values

|                          | Kolmogorov-Smirnov <sup>a</sup> |    |      | SI        | napiro-Wil | k    |
|--------------------------|---------------------------------|----|------|-----------|------------|------|
|                          | Statistic                       | df | Sig. | Statistic | df         | Sig. |
| ENDOFSEMESTEREXAMS2      | .130                            | 33 | .167 | .925      | 33         | .026 |
| a. Lilliefors Significan | ce Correctio                    | n  |      |           |            |      |

Table 9.3.3 Tests of Normality.

For data to pass the Kolmogorov-Smirnov test, since the p-value or sigma is 0.167 and greater than  $\alpha = 5\%$  (0.05), then the data is not normally distributed. For Sharpiro-Wilk test of normality, since the p-value (sigma) = 0.026 is less than the level of significance ( $\alpha$ ) = 0.05, the data is not normally distributed.

#### Examine the trend of Normal Q-Q Plot for the Data

For a normally distributed data, all or most of data points must lie exactly on or almost close to the trend line shown in a Normal Q-Q Plot. From the Normal Q-Q Plot for the data tested as shown above, most of the points do not fall on or close to the trend line and hence the data cannot be said to be normally distributed.

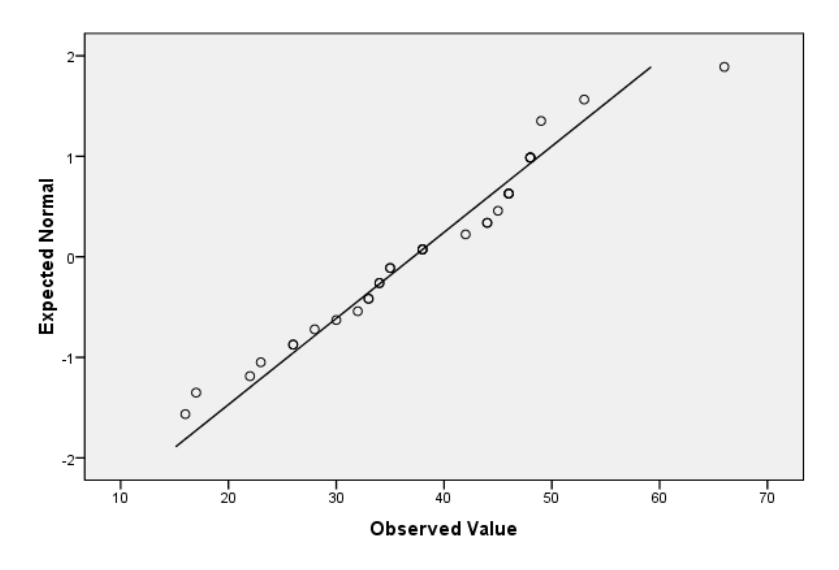

Normal Q-Q Plot of ENDOFSEMESTEREXAMSMARK

Figure 9.8.5 Normal Q-Q Plot for the Data.

Examine the shape of the Histogram plot for the Data

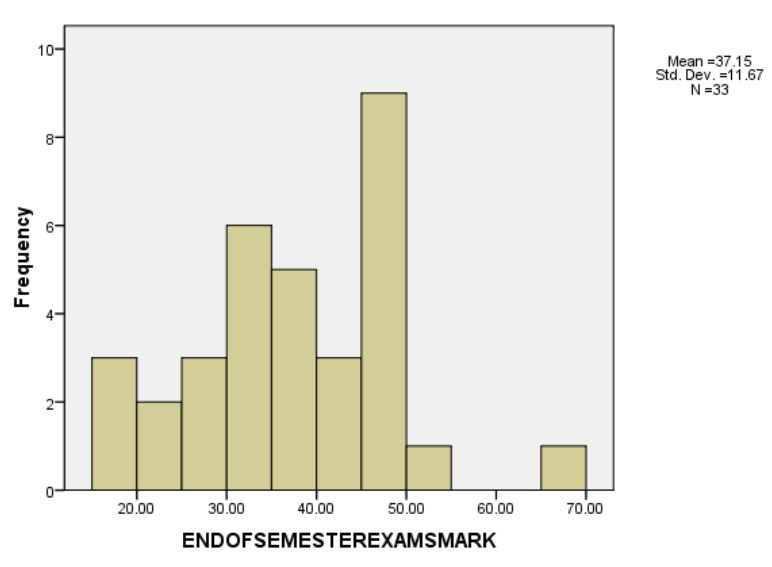

Histogram

Figure 9.8.6 Histogram for the Data.

When a data is normally distributed, a drawn histogram for such data must look and have a shape of a normal curve with the data histogram formed being bilaterally symmetrical. However, the histogram for the data being tested as shown above does not show such characteristics and therefore cannot be said to be normally distributed.

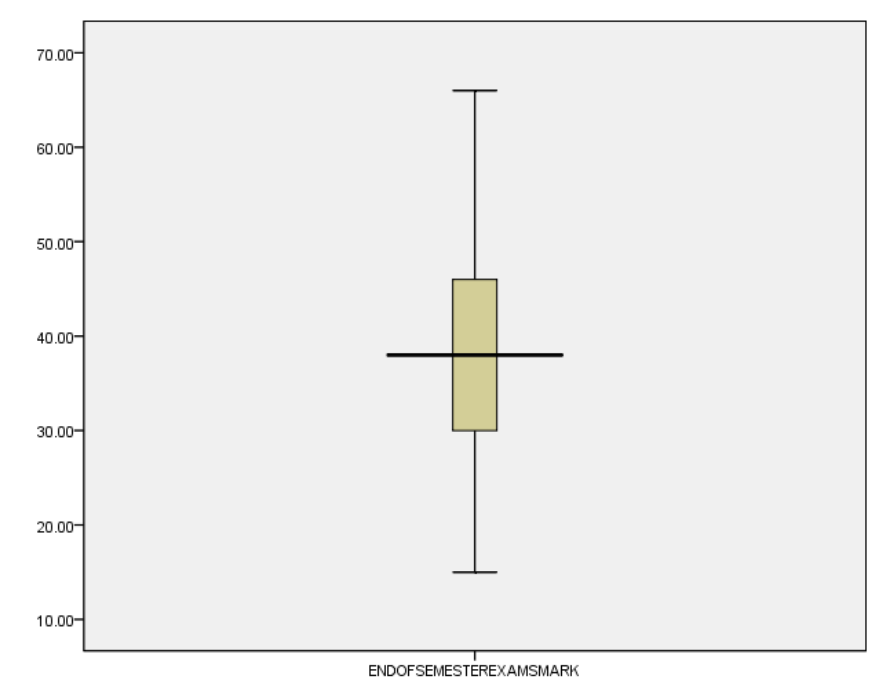

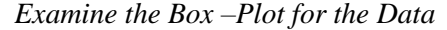

Figure 9.8.7 Box-Plot for the Data.

The Box-Plot just like the histogram must have two symmetrical halves for a data to be considered normally distributed. Since the histogram for the data does not show this characteristic, the data is not normally distributed.

If all transformations applied do not succeed, then the researcher can proceed to select an appropriate non parametric test to analyse the data.

### **Bibliography**

- [1] Box, G. E. P., Cox, D. R. (1964). An analysis of transformations. *Journal of the Royal Statistical Society B* 26:211-252.
- [2] Grissom, R. J. (2000). Heterogeneity of variance in clinical data. *Journal of Consulting and Clinical Psychology*, 68, 155-165.
- [3] Hoaglin, D. C., Mosteller, F., & Tukey, J. W. (1983). Understanding robust and exploratory data analysis. New York: Wiley.
- [4] Howell, D. C. (2007). *Statistical methods for psychology* (6th ed.). Belmont, CA: Thomson Wadsworth.
- [5] John, J. A., Draper, N. R. (1980). An alternative family transformations. *Applied Statistics* 29:190-197.
- [6] Tabachnick, B. G., & Fidell, L. S. (2007). *Using multivariate statistics* (5th ed.). Boston: Allyn and Bacon.
- [7] Tukey, J. W. (1977). Exploratory data analysis. Reading, MA: Addison-Wesley.
- [8] Tukey, J. W. (1957). On the comparative anatomy of transformations. Annals of Mathematical Statistics 28:602-632.
- [9] Swinscow, T. D., Campbell, M. J. (2003). Statistics at square one. 10th ed. New Delhi: Viva Books Private limited.
- [10] Whittaker, J., Whitehead, J., Somers, M. (2005). The neglogtransformation and quantile regression for the analysis of a large credit scoring database. *Applied Statistics* 54:863-878.
- [11] Yeo, I., Johnson, R. A. (2000). A new family of power transformations to improve normality or symmetry. *Biometrika* 87:954-959.